New and Improved Site Improve Dashboard Reports

Information & Technology

- This is a reference document on how to navigate through the new Site Improve Dashboard Reports.
- Follow the examples on the following pages.

- We are excited to announce that beginning Monday, November 22<sup>nd</sup> Content Managers will start receiving Siteimprove's new and improved dashboard reports. These reports are being sent on a once-a-week basis and will contain your quality assurance and accessibility issues in a single report.
- You will receive an email the week of November 15<sup>th</sup> to create a password for the new Siteimprove dashboard reports. After you have created your password, you can log in to Siteimprove directly from the new email reports or by visiting the <u>Siteimprove website</u>.
- An informational session on the new Siteimprove reports will be held on Tuesday, December 7<sup>th</sup> at 11am. The link will be posted in the WCM Resources Page.
- Please follow the instructions in the email you received to create your password.
- Once you have logged in to the Siteimprove interface, click the "All Sites" dropdown on the upper left and select Broward County Public Schools to see your website. See this <u>help video</u> for instructions. Note: this only needs to be performed the first time you log in.

## BCPS Content Manager | Broward County Public Schools | Chapel ...

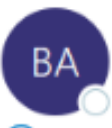

4

BCPS Accessibility Team <reports@siteimprove.com> To OROdolfo M. Carril

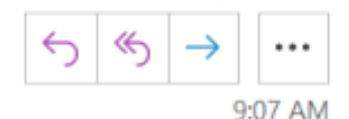

۰

Ŧ

Þ

 If there are problems with how this message is displayed, click here to view it in a web browser. Click here to download pictures. To help protect your privacy, Outlook prevented automatic download of some pictures in this message.

## Hi Rudy,

The BCPS Accessibility Team wants to share a dashboard report with you. The report was generated from "BCPS Content Manager" at 9:05 AM on 11/17/2021.

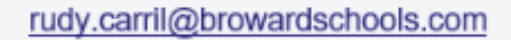

View report

### Log in to view live dashboard

Right-click or tap and hold here to download pictures. To help protect your privacy, Outlook prevented automatic download of this picture from the Internet....

## Welcome to Siteimprove.

- The New Dashboard report will be distributed via email like the one shown.
- The report email will be sent out every Monday morning.
- To view the report, click View Report.
- This is will only display the top 5 errors in each of the report sections.
- You will need to log into site improve to view and correct the report issue listed

| ← → C ☆ ● reports.siteimprove.com/scl Apps  Managed bookmarks  RudyWork | neduled/83925/2021/11/65f66061-04ea-4a0b-a285-70c998f9c6ed/84c0fd29-8568-4e2a-85ae-11f6f04f60fd/1                                                                           | C O C       | 🖍 🚳 🗯 🏩 :<br>marks 🗉 Reading list |
|-------------------------------------------------------------------------|----------------------------------------------------------------------------------------------------|-------------|-----------------------------------|
| Dashboard report                                                        | G Siteimprove                                                                                                    |             |                                   |
| Report dateDashboard11/17/2021 9:05 AMBCPS Content Manager              |                                                                                                    | View as PDF | View live dashboard               |
| BROWARD<br>County Public Schools                                        | Welcome to Siteimprove.<br>This is the New and Improved Dashboard reports. It includes a list of your site's Quality Assurance and Accessibility issues in a single report. |             |                                   |

Select View Report. This will launch the report in your browser.

Site: Broward County Public Schools Group: Chapel Trail Elementary

Scroll down to see your top 5 issue lists.

**Top 5 Misspellings** 

This report will be sent every five days. Upon receiving the report, do your best to work through these top 5 issue lists.

Want to see more than the top 5? Click "View Live Dashboard" on the upper-right of your page to log in to Siteimprove. You will be prompted to use your login credentials.

Unlike broken links or other "errors", visitors won't usually report misspellings. Monitoring your website regularly will help you catch them early on.

Misspellings

Confirmed Misspellings should be addressed first. Open the tables to view which pages they are located on, and click them to access the location of the error on-page.

\* Please note - when correcting spelling errors, make

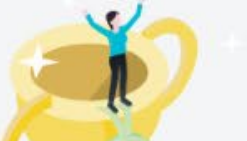

- Once view the report is clicked you will be directed to a page like this.
- You can scroll through the page. To view the full list of errors, you will need to log into Site Improve.
- Click on the View Live Dashboard on the top right.

# **O** Siteimprove

# Log in

## Email

email

Continue

Forgot password?

• Log in using the credential you created when you received the initial report email.

- Once logged in, you will see your report with all the errors.
- You will need to scroll through all the pages within each individual section to correct the issues listed for your site.
- The following pages are example of the report you will see.

Don't have a Siteimprove account? Request a Demo

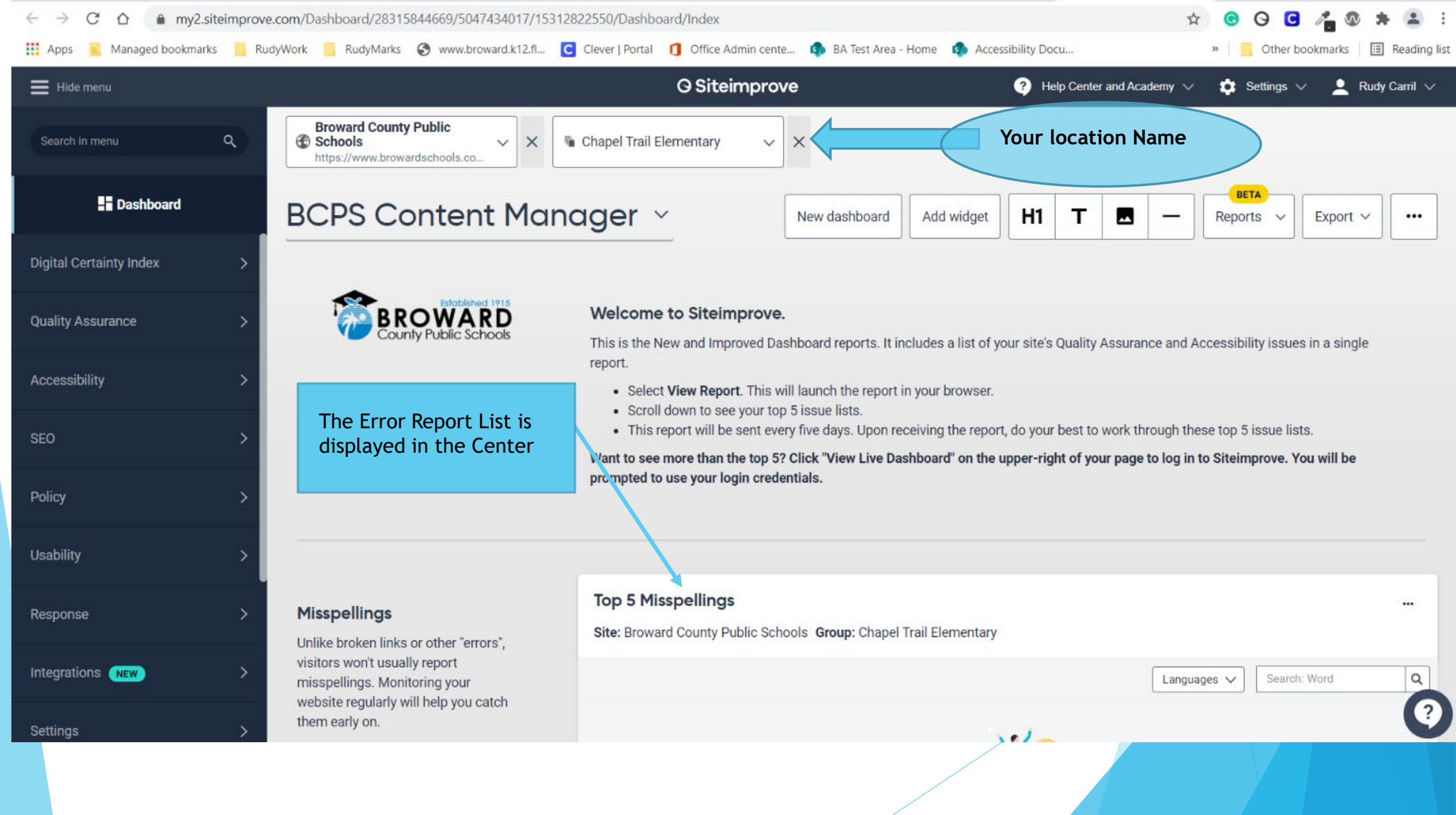

| S INsite BCPS Intra: × Cleve | er   Portal 🛛 🗙 📔 🦉 Our Schools / Sch 🗙 📔 ≽ Smart IT Un                                                                                                    | niversa 🗙 🛛 🗾 UKG Workforce C 🗙 🗍 🧿 BCPS Content Ma 🗙 🗍 🥥 BCP                                        | PS Content Ma 🗙 🧿 BCPS Content Ma 🗙          | + ~            | - 🗆 ×                 |
|------------------------------|----------------------------------------------------------------------------------------------------|----------------------------------------------------------------------------------------------------|----------------------------------------------|----------------|-----------------------|
| ← → C ☆ 🔒 my2.siteir         | mprove.com/Dashboard/28315844669/5047434017/153                                                                                                    | 12822550/Dashboard/Index                                                                             | 4                                            | 0 0 C /        | <b>0 * 2</b> :        |
| Apps 📃 Managed bookmarks     | RudyWork 🧧 RudyMarks 🔇 www.broward.k12.fl                                                                                                    | C Clever   Portal 🧻 Office Admin cente 🏟 BA Test Area - Home 🧃                                       | Accessibility Docu                           | » Other bookn  | narks 🛛 🔝 Reading lis |
| Hide menu                    |                                                                                                    | G Siteimprove                                                                                        | ? Help Center and Academy $ \smallsetminus $ | 🔅 Settings 🗸   | 💄 Rudy Carril 🗸       |
| Search in menu C             | Top Viewed Pages with<br>Misspellings                                                                                                    | Top 5 viewed pages with Misspellings<br>Site: Broward County Public Schools Group: Chapel Trail Elem | lentary                                      |                | -                     |
| Dashboard                    | To correct misspelled words, click<br>on the link which will take you to the                                                                                | Page level 🗸                                                                                         | Misspellings V X Languages V                 | URL V Search   | ٩                     |
| Digital Certainty Index      | <ul> <li>page with the misspelled word for</li> <li>correction. Make sure to correct any</li> <li>and all misspelled words on the</li> <li>page.</li> </ul> | This table is currently empty – no data to display                                                   |                                              |                |                       |
| Quality Assurance            | > Page.                                                                                                    | The error description and have                                                                       |                                              |                |                       |
| Accessibility                | >                                                                                                    | to correct the identified error,<br>is displayed on the right hand                                   |                                              |                |                       |
| SEO                          | >                                                                                                    | side.                                                                                                |                                              |                |                       |
| Policy                       | >                                                                                                    |                                                                                                    |                                              |                |                       |
| Usability                    | > Broken links                                                                                                    | Top 5 Broken Links with Clicks                                                                       |                                              |                |                       |
| Response                     | <ul> <li>Broken links provide a bad user<br/>experience, are bad for Search</li> </ul>                                                                      | Site: Broward County Public Schools Group: Chapel Trail Elem                                         | entary                                       |                |                       |
| Integrations (NEW)           | <ul> <li>create a barrier for users with disabilities.</li> </ul>                                                                                           | Broken links and links to review ▼ HTTP status cod                                                   | tatus ↓ Clicks ♀ ♀ Pages                     | First detected |                       |
| Settings                     | > Find your broken links                                                                                                    |                                                                                                    |                                              |                | 9                     |

| 😒 INsite BCPS Intra 🗙 🛛 🖸 C                                                               | Clever   Portal | 🗙 📔 🦉 Our Schools / Sch 🗙 📔 🐉 Smart IT Uni                                                                                     | erse 🗙   🗾 UKG Workforce C 🗙   🥥 BCPS Content Me 🗙   🗿 BCPS Content Me 🗙 🔘 BCP                                                                                                    | PS Content Ma 🗙 🕂 🗸 —                           |                         |
|-------------------------------------------------------------------------------------------|-----------------|----------------------------------------------------------------------------------------------------|----------------------------------------------------------------------------------------------------|-------------------------------------------------|-------------------------|
| ← → C ☆  my2.siteimprove.com/Dashboard/28315844669/5047434017/15312822550/Dashboard/Index |                 |                                                                                                    | 2822550/Dashboard/Index                                                                                                    | 🖈 😉 😋 🔏 🕲 💈                                     | <b>⊨</b> ( <b>±</b> ) E |
| 👖 Apps 🔋 Managed bookmar                                                                  | rks 📙 Rud       | yWork 📙 RudyMarks 🔇 www.broward.k12.fl                                                                                         | 🖸 Clever   Portal 👖 Office Admin cente 🤹 BA Test Area - Home 🏟 Accessibility Docu                                                                                                    | » 📃 Other bookmarks 🗌                           | Reading list            |
| Hide menu                                                                                 |                 |                                                                                                    | O Siteimprove ? Help Center a                                                                                                    | and Academy 🗸 🏟 Settings 🗸 💄 Rud                | y Carril 🗸              |
| Search in menu                                                                            | ٩               | Image Alt Text                                                                                                    | Top 5 Pages with Images missing Alt Text<br>Site: Broward County Public Schools Group: Chapel Trail Elementary Accessibility issue                                                                                                    | e: Image without a text alternative Issue type: |                         |
| <b>Dashboard</b>                                                                          |                 | All images require an ALT attribute<br>and this table provides a list of all                                                   |                                                                                                    |                                                 |                         |
| Digital Certainty Index                                                                   | >               | pages that have images that are<br>lacking this attribute. ALT text<br>should explain the content or<br>function of the image: | All pages ▼                                                                                                    | URL ▼ Search                                    | csv                     |
| Quality Assurance                                                                         | >               | <ul> <li>Describe the image in as few<br/>words as possible and still</li> </ul>                                               | Chapel Trail Elementary / Homepage →<br>https://www.browardschools.com/chapeltrail                                                                                                    | <b>CMS</b> 1                                    | 1,264                   |
| Accessibility                                                                             | ≯:              | convey the meaning:<br>alt="Golden Gate Bridge at<br>sunset"                                                                   | □       Administration / Principal's Message →         https://www.browardschools.com/domain/1816       Image: Comparison of the state of the state of | <b>CMS</b> 1                                    | 140                     |
| SEO                                                                                       | >               | <ul> <li>Please do not use the phrases<br/>"image of", "graphic of",<br/>"photo of", etc.</li> </ul>                           | □       School Staff Directory / Faculty and Staff Directory →         https://www.browardschools.com/domain/15517                                                                                                    | <b>CMS</b> 1                                    | 106                     |
| Policy                                                                                    | >               | This list displays the 5 top Image Alt<br>Text Errors. Make sure to scroll                                                     | Contact Us / Contact Us →<br>https://www.browardschools.com/domain/1882                                                                                                    | <b>CMS</b> 1                                    | 105                     |
| Usability                                                                                 | >               | Image Alt Text Errors for your Site.<br>For more information about                                                             | Students / Student Success →         https://www.browardschools.com/domain/1864                                                                                                    | <b>CMS</b> 1                                    | 78                      |
| Response                                                                                  | >               | <ul> <li>alternative text, see:</li> <li>W3C Alt Decision Tree</li> <li>WebAIM's Alternative Text</li> </ul>                   | 1 - 5 of 74 items     I<                                                                                                    | Show 5 items <b>v</b> p                         | er page                 |
| Integrations (NEW)                                                                        | >               | Article                                                                                                    |                                                                                                    |                                                 | -                       |
| Settings                                                                                  | >               | Linked Images Missing ALT                                                                                                    | Top 5 Pages Without Text Alternative                                                                                                    |                                                 | <b>(?)</b>              |

| 🔇 INsite BCPS Intra 🗙 🛛 🖸 C                                                              | lever   Portal | 🗙 📔 🦉 Our Schools / Sch 🗙 📔 👂 Smart IT Univer                                                                                                | rse 🗙   🛃 UKG Workforce C x   🛛 BCPS Content Me x   🖓 BCPS Conter                                                                         | nt Mai 🗙 🗿 BCPS Content Mai 🗙                | + ~            | - 0 ×              |  |
|------------------------------------------------------------------------------------------|----------------|----------------------------------------------------------------------------------------------------|----------------------------------------------------------------------------------------------------|----------------------------------------------|----------------|--------------------|--|
| ← → C ☆ my2.siteimprove.com/Dashboard/28315844669/5047434017/15312822550/Dashboard/Index |                |                                                                                                    |                                                                                                    | G G G 者                                      | 8 🛪 😩 E        |                    |  |
| Apps 📃 Managed bookmark                                                                  | ks 🧧 Rud       | iyWork 🧧 RudyMarks 🔇 www.broward.k12.fl 🕻                                                                                                    | Clever   Portal 👖 Office Admin cente 🏟 BA Test Area - Home 🤹 Access                                                                       | ibility Docu                                 | »              | s 🛛 🔠 Reading list |  |
| Hide menu                                                                                |                |                                                                                                    | O Siteimprove                                                                                                    | ? Help Center and Academy $ \smallsetminus $ | 🗢 Settings 🗸 💄 | Rudy Carril 🗸      |  |
| Search in menu                                                                           | ٩              | Linked Image Mining AIT                                                                                                    | Top 5 Pages Without Text Alternative                                                                                                    |                                              |                |                    |  |
| Dashboard                                                                                | Text           |                                                                                                    | Site: Broward County Public Schools Group: Chapel Trail Elementary Accessibility issue: Link without a text alternative Issue type: Issue |                                              |                |                    |  |
| Digital Certainty Index                                                                  | >              | Images that function as a link<br>should have the purpose of the link<br>as the alt text, and not a description<br>of the image: alt="Login" |                                                                                                    | All pages ▼ URL ▼ Sea                        | urch           | ± csv              |  |
| Quality Assurance                                                                        | >              | Empty ALT text is <b>not</b> sufficient if the<br>image is a link and nothing else is in<br>the link with the image                          | ↓ • Hue • URL                                                                                                    |                                              | 9              |                    |  |
| Accessibility                                                                            | >              | This list displays the 5 top (Linked                                                                                                    | No data                                                                                                    |                                              |                |                    |  |
| SEO                                                                                      | >              | Make sure to scroll through the<br>pages to see all the Linked Images<br>Missing Alt Text Errors for your Site                               |                                                                                                    |                                              |                |                    |  |
| Policy                                                                                   | >              | Need more help with alt                                                                                                    |                                                                                                    |                                              |                |                    |  |
| Usability                                                                                | >              | See:                                                                                                    |                                                                                                    |                                              |                |                    |  |
| Response                                                                                 | >              | <ul> <li>W3C Alt Decision Tree</li> <li>WebAIM's Alternative Text<br/>Article</li> </ul>                                                     |                                                                                                    |                                              |                |                    |  |
| Integrations NEW                                                                         | >              |                                                                                                    | Top 5 Non-descriptive link text                                                                                                    |                                              |                |                    |  |
| Settings                                                                                 | >              | Non-descriptive link text<br>Link text should clearly describe the                                                                           | Site: Broward County Public Schools Group: Chapel Trail Elementary F                                                                      | Policy: Non-descriptive link text            |                | 0                  |  |